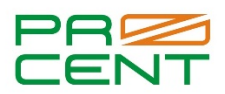

## Получение кредитного отчета физическим лицом самостоятельно и бесплатно из бюро кредитных историй «НБКИ» (Национальное Бюро Кредитных Историй)

## <u>! Учетная запись на Госуслугах должна быть подтверждена!</u>

- 1. Переходим на сайт <u>https://www.nbki.ru/</u>
- 2. В правом верхнем углу находим кнопку «Личный кабинет заемщика», нажимаем. Либо сразу переходим на вкладку <u>https://person.nbki.ru/subject-cabinet/#!/main\_login</u>
- Нажимаем на вкладку «Регистрация»: вводим адрес электронной почты, придумываем пароль, повторяем придуманный пароль, ставим галочку «Подтверждаю ознакомление.....», нажимаем кнопку «Зарегистрироваться».
- «Вам на почту отправлено письмо со ссылкой для подтверждения регистрации. Пожалуйста проверьте почту.» Заходим на почту и переходим по ссылке в письме от НБКИ.
- 5. После перехода по ссылке нажимаем на кнопку «Перейти на вкладку входа».
- 6. Вводим адрес электронной почты, пароль (указанные при регистрации), нажимаем кнопку «Войти».
- Переходим в личном кабинете слева на вкладку «Мой профиль», вводим паспортные данные, в случае необходимости, далее нажимаем на кнопку «Подтвердить через Госуслуги».
- 8. Вводим логин и пароль от Госуслуг, нажимаем кнопку «Войти».
- 9. В личном кабинете НБКИ выбираем слева вкладку «Все услуги».
- 10. Кредитный отчет, Персональный кредитный рейтинг нажимаем на кнопку «В корзину».
- 11. Нажимаем на кнопку «Моя корзина», нажимаем «Оформить».
- 12. Нажимаем «Скачать отчет» и «Посмотреть отчет».